| INFOVER |                                               | Strona 1 z 16 |
|---------|-----------------------------------------------|---------------|
|         | Księgowość                                    | KIELCE 2020   |
|         | Plik JPK z Deklaracją (od 1pazdziernik 2020r) |               |

# Generowanie pliku JPK z deklaracją

Od 1 października 2020 roku obowiązek składania pliku JPK w nowej formie będzie dotyczył wszystkich przedsiębiorców. Plik będzie obejmował zarówno deklarację VAT (VAT-7 i VAT-7K), jak i ewidencję (rejestr zakupów i sprzedaży VAT):

- plik JPK\_V7M- rozliczenie miesięczne

-plik JPK\_V7K -rozliczenie kwartalne

Wygenerowany w programie plik **JPK\_V7M lub JPK\_V7K** jest zgodny z udostępnioną strukturą MF.

Poniżej link do broszury informacyjnej MF: <u>https://www.podatki.gov.pl/media/6169/broszura-informacyjna-jpk-vat-z-deklaracja.pdf</u>

W programie IFK opcja dostępna z menu : Raporty-> Deklaracje -> Jednolity Plik Kontrolny->**JPK z deklaracją (JPK\_V7M, JPK\_V7K)** 

| Raporty Faktury                                                                                                    | e-Obieg                         | Administrat | or Słowniki                                                                    | Okno                               | Pomoc         |                                                                                                    |
|----------------------------------------------------------------------------------------------------|---------------------------------|-------------|--------------------------------------------------------------------------------|------------------------------------|---------------|----------------------------------------------------------------------------------------------------|
| Rejestry     Księga główna     Księga główna     Rozrachunki     Rozliczenie zaku     Analityka zapisó     Raport kasowy     Wyciąg bankow     Odpisy aktualiza | pu<br>w księgowy<br>y<br>icyjne | rch         |                                                                                |                                    |               |                                                                                                    |
| E Deklaracje                                                                                                    |                                 | • 🗉         | Urząd Skarbov                                                                  | vy                                 |               | 1                                                                                                    |
| Wysłane dokum<br>Raporty PKPiR                                                                                                    | enty/raport                     | y , E       | Jednolity Plik<br>Główny Urząd<br>eSprawozdani<br>Intrastat<br>Słowniki - Intr | Kontroln<br>Statysty<br>a<br>astat | ny ♪<br>rczny | IPE z deklarcjami (IPE, VTM, IPE, VTK)           E kvidencje zakupu i is przedaży VAT           E Kriegi rachunkowe           E Viciag bankowy           E Faktury VAT           P Odatkowa kriega przychodów i rozchodów |
|                                                                                                    |                                 |             |                                                                                |                                    |               | 📰 Lista plików                                                                                                    |

Dla okresów wcześniejszych niż 10.2020 generowanie nowych formularzy JPK jest zablokowane.

| INFOVER | FINANSE<br>Ksiegowość                              | Strona 2 z 16<br>KIELCE 2020 |
|---------|----------------------------------------------------|------------------------------|
|         | •<br>Plik JPK z Deklaracją (od 1pazdziernik 2020r) |                              |

### Generowanie plików JPK z deklaracją:

| Ra | porty                                                                                | Faktury                                                                                          | e-Obieg                          | Admini | strator            | Słowniki                                                      | Okno                            | Pomoc         |                                                                                                    |
|----|--------------------------------------------------------------------------------------|--------------------------------------------------------------------------------------------------|----------------------------------|--------|--------------------|---------------------------------------------------------------|---------------------------------|---------------|----------------------------------------------------------------------------------------------------|
|    | Rejesi<br>  Księg<br>  Rozra<br>  Rozlic<br>  Analii<br>  Rapo<br>  Wycia<br>  Odpis | try<br>a główna<br>chunki<br>zenie zaku<br>tyka zapisó<br>rt kasowy<br>ąg bankow<br>sy aktualiza | ipu<br>iw księgow<br>y<br>acyjne | rych   |                    |                                                               |                                 |               |                                                                                                    |
|    | Dekla<br>Wysła<br>Rapo                                                               | racje<br>ane dokum<br>rty PKPiR                                                                  | ienty/rapo                       | rty    | E U<br>E Je<br>E G | Irząd Skarbov<br>ednolity Plik<br>iłówny Urząd<br>Sprawozdani | vy<br>Kontroln<br>Statysty<br>a | iy ►<br>rczny | JPK z deklaracją (JPK_V7M, JPK_V7K)<br>Ewidencje zakupu i sprzedaży VAT<br>Księgi rachunkowe                                   |
|    |                                                                                      |                                                                                                  |                                  |        | lin<br>In<br>Si    | ntrastat<br>łowniki - Intr                                    | astat                           | •             | <ul> <li>Wyciąg bankowy</li> <li>Faktury VAT</li> <li>Podatkowa księga przychodów i rozchodów</li> <li>Lista plików</li> </ul> |

 W celu utworzenia pliku należy wybrać z dostępnej listy interesujący nas zakres danych np.: Ewidencja JPK\ Deklaracja JPK oraz okres, za który będzie generowany JPK. W przypadku korekty należy uzupełnić pole: ORDZU.

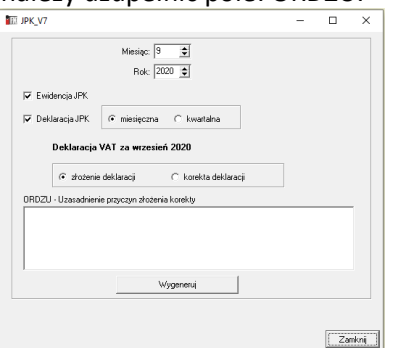

Istnieje mozliwość wygenerowania samej Deklaracji JPK lub samej Ewidencji JPK.

W przypadku **deklaracji tzw. "zerowej"** należy wykazać w P\_38 i P\_51 wartość "0"

Dla wygenrowanej deklaracji dostępny jest podglad danych, które należy dodatkowo uzupełnić:

| INFOVER |                                               | Strona 3 z 16 |
|---------|-----------------------------------------------|---------------|
|         | KSIĘGOWOŚĆ                                    | KIELCE 2020   |
|         | Plik JPK z Deklaracją (od 1pazdziernik 2020r) |               |

| 🔝 Edycja Deklaracji                                                                                                    |                                                                                                    |                                                                                                    |                                                | -               |        | ×     |
|----------------------------------------------------------------------------------------------------|----------------------------------------------------------------------------------------------------|----------------------------------------------------------------------------------------------------|------------------------------------------------|-----------------|--------|-------|
| Łączna wysokość podstawy opodatkowania oraz podatku należnego                                                                                                    |                                                                                                    | 8105                                                                                                    | 153                                            |                 |        | -     |
| ROZLICZENIE PODATKU NALICZONEGO                                                                                                    |                                                                                                    |                                                                                                    | ,                                              |                 |        |       |
| Wysokość nadwyżki podatku naliczonego nad należnym z poprzedniej deklarac                                                                                                    | į.                                                                                                    |                                                                                                    | 1408                                           |                 |        | 1     |
| Nabycie towarów i usług zaliczanych u podatnika do środków trwałych                                                                                                    |                                                                                                    | 0                                                                                                    | 0                                              | P_39            |        |       |
| Nabycie towarów i usług pozostałych                                                                                                    |                                                                                                    | 388                                                                                                    | 89                                             | _               | _      | 1     |
| Korekta podatku naliczonego od nabycia środków trwałych                                                                                                    |                                                                                                    |                                                                                                    | 0                                              |                 |        | -     |
| Korekta podatku naliczonego od pozostałych nabyć                                                                                                    |                                                                                                    |                                                                                                    | 0                                              |                 |        | ÷     |
| Korekta podatku naliczonego, o której mowa w art. 89b ust. 1 ustawy                                                                                                    |                                                                                                    |                                                                                                    | 0                                              |                 |        | ÷     |
| Korekta podatku naliczonego, o której mowa w art. 89b ust. 4 ustawy                                                                                                    |                                                                                                    |                                                                                                    | 0                                              |                 |        | -     |
| Łączna wysokość podatku naliczonego do odliczenia.                                                                                                    |                                                                                                    |                                                                                                    | 1417                                           | 4               |        |       |
| BBLICERNE WYSDEXSE 2008/WK2ANIA PODALTOWEGO UN<br>Wysolacić podniu sodba bia neminających kolecznia w dozna i w do<br>Wysolacić podniu sodbajece najech dru zroku i falodowajo<br>Mysolacić podniu sodbajece najech dru sicu roku i falodowajo<br>miceraniema Nej konjekt i miceranego nad naternym<br>Wysolacić rodowi je podsilu miceranego nad naternym<br>Wysolacić rodowi podsilu miceranego nad naternym<br>Di Statu na naterneti VMT n kilome mose w at 87 mice Ba ustanym<br>C zasame naterneti VMT n kilome mose w at 87 mice Ba ustanym<br>C zasame naterneti VMT n kilome mose w at 87 mice Ba ustanym<br>C zasame naterneti VMT n kilome mose w at 87 mice Ba ustanym<br>C zasame naterneti VMT n kilome mose w at 87 mice Ba ustanym<br>C zasame naterneti VMT n kilome mose w at 87 mice Ba ustanym<br>C zasame naterneti VMT n kilome mose w at 87 mice Ba ustanym<br>C zasame naterneti VMT n kilome mose w at 87 mice Ba ustanym<br>C zasame naterneti VMT n kilome mose w at 87 mice Ba ustanym<br>C zasame naterneti VMT n kilome mose w at 87 mice Ba ustanym<br>C zasame naterneti VMT n kilome mose w at 87 mice Ba ustanym<br>C zasame naterneti VMT n kilome mose w at 87 mice Ba ustanym<br>C zasame naterneti VMT n kilome mose w at 87 mice Ba ustanym<br>Mystadić nategori podstilu natezernego nad naternym do poznesienia na 1<br>Hacit                                                                                                    | B KWOTY ZWROTU Czerniowym potrwiejzałgo Czerniowym potrwiejzałgo Czerniowym potrwiejzałgo Czerniowym potrwiejzałgo Czerniowym potrwiejzałgo C Zwozt w termine, C Zwozt w termine, C Zwozt w termine, Wytyckość zwrotu do zadobołgan podoto natłępny okse rozliczenio | n vepokość podatku należneg<br>do zwrotu w danym okreste<br>kla<br>a bilogym mone w ett. 87 urt. 2<br>bilogym mone w ett. 87 urt. 2<br>bilogym mone w ett. 87 urt. 5<br>bilogym mone w ett. 87 urt. 5<br>bilogym mone w ett. 5<br>bilogym mone w ett. 5<br>bilogym mone | 0<br>0<br>0<br>1402<br>ustawy<br>a zdanie<br>h | 1<br>r pierwsze | ustawy |       |
| INDIMALE EDDATESVE<br>Podrek vojskom delas delas decensione cagnosis, o klópich mona or<br>Podrek kvojskom delas decensione cagnosis, o klópich mona en<br>Podrek kvojskom delas delas decensione cagnosis, o klópich mona en<br>Podrek kvojskom delas delas decensione monico, o klópich mona en<br>Podrek kvojskom delas delas decensiones monico, o klópich mona en<br>Podrek kvojskom delas delas decensiones delas delas | v art. 119 ustavny<br>v art. 120 ust. 4 lub 5 ustav<br>v art. 122 ustavny<br>v art. 136 ustavny<br>v art. 138d ustavny<br>v art. 108d ustavny                                                                                                    | NŞ                                                                                                    |                                                |                 |        |       |
| Zapisano dane dekla<br>Zapisz deklaracię                                                                                                    | ıracji.                                                                                                    |                                                                                                    |                                                |                 | Zam    | nknij |

Poniżej wygenerowane pliki dla JPK\_V7M z deklaracją :

Opcja dostępna z menu : Raporty-> Deklaracje -> Jednolity Plik Kontrolny-> lista plików

| 🔝 Jed   | nolity Plik Kontrolny |                  |                         |                     |               |                     |                                                                                                |                       | -               |           | ×       |
|---------|-----------------------|------------------|-------------------------|---------------------|---------------|---------------------|------------------------------------------------------------------------------------------------|-----------------------|-----------------|-----------|---------|
| Тур: 🛛  | 'szystkie 💌           | Miesiąc od: 10 🚖 | Miesiąc do: 10 🚖 I      | Rok: 2020 🜲         | Filtruj       | Adres s<br>https:// | ystemu e-Dokumenty, na który wysyłane są pliki JPK<br>/test-e-dokumenty.mf.gov.pl/api/Storage/ |                       |                 |           |         |
| *       | Nazwa pakietu         | Deklaracja VAT   | Ewidencja VAT           | Data utworzenia     | Poprawny      | Korekta             | Status                                                                                         | Nr re                 | eferencyjny     |           |         |
|         | 0 JPK_V7K             | 0                | √                       | 2020-09-16 12:03:16 | $\checkmark$  | 0                   |                                                                                                |                       |                 |           |         |
|         | 0 JPK_V7M             | ✓                | √                       | 2020-09-11 09:15:05 | $\checkmark$  | 0                   | Przetwarzanie dokumentu zakończone poprawnie.                                                  | Wygenerowano UPC 965a | e69d6021794fc00 | 000004473 | 303649c |
| b       | 1 JPK_V7M             | √                | 0                       | 2020-09-16 12:03:45 | $\sim$        |                     |                                                                                                |                       |                 |           |         |
|         |                       |                  |                         |                     |               |                     |                                                                                                |                       |                 |           |         |
| <       |                       |                  |                         | #                   |               |                     |                                                                                                |                       |                 |           | >       |
| Opo     | cje Generuj JPK       | Edytuj dekl. [   | )rukuj dekl. Przeglądaj | 🕒 😗 Wyślij 🔮        | 🖞 Sprawdź sta | itus 🔒              | Drukuj UPO Sprawdź statusy VAT Sprawdź p                                                       | oprawność 🛛 🚖 Rapo    | rt 🎽            | Usuń pak  | kiet    |
| * Nazwa | a pliku               |                  |                         |                     |               |                     |                                                                                                |                       |                 |           | _       |
| JPK_V   | 7M.ZIP.000            |                  |                         |                     |               |                     |                                                                                                |                       |                 |           | $\sim$  |
|         |                       |                  |                         |                     |               |                     |                                                                                                |                       |                 |           |         |
|         |                       |                  |                         |                     |               |                     |                                                                                                |                       |                 |           |         |
|         |                       |                  |                         |                     |               |                     |                                                                                                |                       |                 |           |         |
|         |                       |                  |                         |                     |               |                     |                                                                                                |                       |                 |           |         |
|         |                       |                  |                         |                     |               |                     |                                                                                                |                       |                 |           |         |
|         |                       |                  |                         |                     |               |                     |                                                                                                |                       |                 |           | $\sim$  |
|         |                       |                  |                         |                     |               |                     |                                                                                                |                       |                 |           |         |

Wygenerowane pliki jako cel złożenia posiadają kolejno: 0,1,2,3 ... zrzut powyżej.

Dostępne opcje:

| INFOVER | INSIGNUM<br>FINANSE<br>Księgowość             | Strona 4 z 16<br>KIELCE 2020 |
|---------|-----------------------------------------------|------------------------------|
|         | Plik JPK z Deklaracją (od 1pazdziernik 2020r) |                              |

**Generuj JPK** - dla wybranego na gridzie pakietu jest generowany nowy jpk zgodnie z danymi na liście (miesiąc, rok, czy korekta, czy ewidencja, czy deklaracja). Jeżeli wcześniej wygenerowano deklarację to jest ona pobierana z bazy.

Edytuj dekl. - edycja wygenerowanej wcześniej deklaracji

Drukuj dekl. - wydruk raportu wygenerowanej deklaracji

Przeglądaj - podgląd danych pliku jpk

Raport- wydruk raportu deklaracji z rozbiciem na rejestry

Przykład podglądu:

|     | IPK V7M   | 11          |           |           |          |             |             |          |     |     |      |      |          | _       |      | ×  |
|-----|-----------|-------------|-----------|-----------|----------|-------------|-------------|----------|-----|-----|------|------|----------|---------|------|----|
|     |           |             |           |           |          |             |             |          |     |     |      |      |          |         | -    | ~  |
| S   | przedaż   | Zakupy Sumy | kontrolne |           |          |             |             |          |     |     |      |      |          |         |      |    |
|     | Lp Zakupu | Kod Kraj 📍  | Nr Dost   | Nazwa D   | Dowod Z  | Data Zakupu | Data Wplywu | Dokument | MPP | IMP | K_40 | K_41 | K_42     | K_43    | K_44 | ł  |
| F   | 1         |             | 534249    | POL AMA   | F/000224 | 14.08.2020  | 14.08.2020  | МК       | 0   | 0   | 0    | 0    | 3862,08  | 193,10  |      | 0  |
|     | 2         |             | 534249    | POL AMA   | F/000243 | 26.08.2020  | 10.09.2020  | MK       | 0   | 0   | 0    | 0    | 3862,08  | 193,10  |      | 0  |
|     | 3         |             | 731001    | TOPART    | 271/20/M | 09.09.2020  | 09.09.2020  | MK       | 0   | 0   | 0    | 0    | 3364,70  | 773,88  |      | 0  |
|     | 4         |             | 628000    | Wcisło Ja | 016/2020 | 07.08.2020  | 17.08.2020  | MK       | 0   | 0   | 0    | 0    | 2701,73  | 621,40  |      | 0  |
|     |           |             |           |           |          |             |             |          |     |     |      |      |          |         |      |    |
|     |           |             |           |           |          |             |             |          |     |     |      | 10   | 1        |         | 1    | 10 |
|     | Zapisz do | excela      |           |           |          |             |             |          |     |     | 0    | 0    | 13790,59 | 1781,48 |      | 0  |
| 4.0 |           |             |           |           |          |             |             |          |     |     |      |      |          |         |      | F  |

Wysyłanie pliku JPK\_V7M/JPK\_V7K odbywa się tak jak dotychczas, wygenerowany plik ze statusem

"poprawny" można wysłać korzystając z opcji:

Dla wygenerowanej deklaracji dostępny jest raport:

| INFOVER |                                               | Strona 5 z 16 |
|---------|-----------------------------------------------|---------------|
|         | KSIĘGOWOSC                                    | KIELCE 2020   |
|         | Plik JPK z Deklaracją (od 1pazdziernik 2020r) |               |

|           |        | Raport deklaracji: JPK_V7                                    | M(1) za okres 9.2020 |         |        |             |
|-----------|--------|--------------------------------------------------------------|----------------------|---------|--------|-------------|
| Pole      | Symbol | Nazwa rejestru                                               | Netto                | VAT     | Stawka | Towar/Uslug |
| C.11      | SUEX   | Rejestr sprzedaży eksport usług                              | 1 000,00             | 230,00  | 23%    | U           |
| C.11      | SUN    | Sprzedaż wewnątrzunijna usług*                               | 5 000,00             | 0,00    | 0%     | U           |
|           |        | RAZEM (C.11)                                                 | 6 000,00             | 230,00  |        |             |
| Pole      | Symbol | Nazwa rejestru                                               | Netto                | VAT     | Stawka | Towar/Uslug |
| C.12      | SUN    | Sprzedaż wewnątrzunijna usług*                               | 5 000,00             | 0,00    | 0%     | U           |
|           |        | RAZEM (C.12)                                                 | 5 000,00             | 0,00    |        |             |
| Pole      | Symbol | Nazwa rejestru                                               | Netto                | VAT     | Stawka | Towar/Uslug |
| C.13      | POZN   | Rejestr sprzedaży wyst. przez Nabywoę FM                     | 4 000,00             | 0,00    | 0%     | т           |
|           |        | RAZEM (C.13)                                                 | 4 000,00             | 0,00    |        |             |
| Pole      | Symbol | Nazwa rejestru                                               | Netto                | VAT     | Stawka | Towar/Uslug |
| C.15,C.16 | POZN   | Rejestr sprzedaży wyst. przez Nabywoę FM                     | 4 285,71             | 214,29  | 5%     | т           |
|           |        | RAZEM (C.15,C.16)                                            | 4 285,71             | 214,29  |        |             |
| Pole      | Symbol | Nazwa rejestru                                               | Netto                | VAT     | Stawka | Towar/Uslug |
| C.17,C.18 | !RKN   | Rejestr korekt nagłówkowych                                  | 0,00                 | 0,00    | 7%     | т           |
| C.17,C.18 | !RKN   | Rejestr korekt nagłówkowych                                  | -42,34               | -3,39   | 8%     | т           |
| C.17,C.18 | POZN   | Rejestr sprzedaży wyst. przez Nabywcę FM                     | 50,00                | 3,50    | 7%     | т           |
| C.17,C.18 | RFS    | Rejestr faktur sprzedaży                                     | 42,34                | 3,39    | 8%     | т           |
|           |        | RAZEM (C.17, C.18)                                           | 50,00                | 3,50    |        |             |
| Pole      | Symbol | Nazwa rejestru                                               | Netto                | VAT     | Stawka | Towar/Uslug |
| C.19,C.20 | !RKN   | Rejestr korekt nagłówkowych                                  | -205,60              | -47,29  | 23%    | т           |
| C.19,C.20 | PAR    | Rejestr paragonów                                            | 15,35                | 3,53    | 23%    | т           |
| C.19,C.20 | POZ    | Rejestrsprzedaży pozostałej FM,SW                            | 1 000,00             | 230,00  | 23%    |             |
| C.19,C.20 | POZN   | Rejestr sprzedaży wyst. przez Nabywoę FM                     | 1 648,82             | 379,23  | 23%    | т           |
| C.19,C.20 | RFS    | Rejestr faktur sprzedaży                                     | 931,63               | 214,28  | 23%    | Т           |
| C.19,C.20 | WIE    | Korekta podatku VAT od przeterminowanych faktur - Wierzyciel | -714,55              | -164,35 | 23%    |             |
|           |        | RAZEM (C.19,C.20)                                            | 2 675,65             | 615,40  |        |             |

# Ewidencja danych dotyczących nowego JPK w programie IFK

Od 1 października 2020 w związku z wprowadzeniem nowego pliku JPK wchodzą nowe oznaczenia dotyczące dostaw i świadczenia usług- **Kody GTU (01 ...13)** -kody towarowo usługowe

Aby w IFK został poprawnie wygenerowany plik JPK\_V7M/ JPK\_V7K należy uzupełnić właściwe dane.

"Dane do JPK" uzupełniane są jak poniżej:

# 1. Rejestr Sprzedaży krajowej

Oznaczenie kodów GTU i procedur dostępne w "Dane JPK" z poziomu rejestrów dla zaksięgowanej faktury sprzedaży

| INFOVER |                                               | Strona 6 z 16<br>KIELCE 2020 |
|---------|-----------------------------------------------|------------------------------|
|         | Plik JPK z Deklaracją (od 1pazdziernik 2020r) |                              |

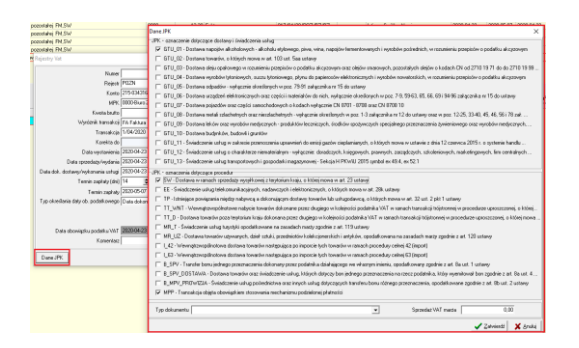

Jeżeli towar lub usługa będzie należeć do jednej z grup, trzeba będzie im przypisać właściwy kod GTU jw. , który docelowo przeniesie się do nowego JPK\_V7M/JPK\_V7K.

Ewidencja sprzedaży zawiera również oznaczenia typ dokumentu:

RO – Dokument zbiorczy wewnętrzny

WEW – Dokument wewnętrzny

FP- Faktura, o której mowa w art. 109 ust. 3d ustawy

# Oznaczenie "Dane JPK" dostępne dla rejestrów sprzedaży:

- krajowych
- sprzedaż eksportowej
- dostawy wewnątrzwspólnotowej
- faktur wewnętrznych krajowych
- faktur wewnętrznych do nabycia w UE
- faktur do paragonów- typ dokumentu domyślnie ustawiany jako "FP"

### WAŻNE

W sumach kontrolnych ewidencji (JPK\_V7M/JPKV7K) w zakresie podatku należnego nie uwzględnia się wysokości podstawy opodatkowania i podatku należnego z tytułu dostawy towarów oraz świadczenia usług udokumentowanych fakturami, o których mowa w art. 109 ust. 3d ustawy (oznaczonych FP).

Poniżej przykładowy paragon i wystawiona do niego faktura uwzględniona w JPK\_V7M

| INFOVER |                                               | Strona 7 z 16 |
|---------|-----------------------------------------------|---------------|
|         | KSIĘGOWOSC                                    | KIELCE 2020   |
|         | Plik JPK z Deklaracją (od 1pazdziernik 2020r) |               |

| 0] - (K  | olporter sp. z o.o. B | iuro Zarządu | ] - [okres: 09. | 2020] - [Faktury o | do paragonów]  |                                                         |               |                               |              |                                      |               |              |          |          |            |            |           | -                  | o ×                        |
|----------|-----------------------|--------------|-----------------|--------------------|----------------|---------------------------------------------------------|---------------|-------------------------------|--------------|--------------------------------------|---------------|--------------|----------|----------|------------|------------|-----------|--------------------|----------------------------|
| sięga    | główna Funkcje        | pomocnicze   | Sprawozda       | nia Raporty F      | Faktury e-Obie | g Administrator                                         | r Słowniki (  | Okno Pomo                     | c            |                                      |               |              |          |          |            |            |           |                    | - 6                        |
| 주        | мрк                   | Wybrano 29   | IG2 MPK/MPZ     | Wybierz            | Transakcja 8/  | 0920/RFS/LU                                             | Daty<br>(* )  | vwystawienia<br>wszystkie ⊂ v | od 2020.09.0 | 11 💌 do 2020.0                       | .30 💌         | Filtruj      |          |          |            |            |           |                    |                            |
| \$       | Nazwa kontrahenta     |              |                 |                    | NIP            |                                                         | Date          | obowiazku po                  | datkowego    |                                      |               |              |          |          |            |            |           |                    |                            |
| Ľ        | Miesiąc               | Wrzesień     |                 | • Rok 2020 •       |                | Uwzględniaj rok i m<br>Anulowane<br>Ukryj zapisy bez nu | meru NIP (주 ) | Wszystkie C                   | od 2020.09.0 | 11 <b>-</b> do 2020.0:<br>e ⊂ Niekon | pletne        |              |          |          |            |            |           |                    |                            |
| ami      | Transakcia faktur     | I Trans      | akcia paragon   | I Nazwa kontra     | henta          | ådres kon                                               | NIP           | MPK Data                      | unst fakturn | Data wust parago                     | nu. Data dost | Wartość fakt | Miesiac  | Bok      | Okres VåT  | Data woku  | Komplet   | Uwaci              | Data mor                   |
|          | ▶ 8/0920/RFS/LU       | 5/072        | 0/PAR/LU        | ANITA BORO         | WIK ABIS       | Skokuby 3                                               | 946-147-95-54 | 0313 2020                     | -09-22       | 2020-07-15                           | 2020-07-15    | 45.8         | 4        | 9 202    | 2020-07-15 | D'did Hpry | 0         | oningi             | D'ala mai                  |
|          |                       |              |                 |                    |                |                                                         |               |                               |              |                                      |               |              |          | -        |            |            |           |                    |                            |
| BV       | BW                    |              |                 | BX                 | BY             | BZ                                                      | CA            | CB                            | CC           | CI                                   |               | CE           | CF       | CG       | CH         | CI         |           | CJ                 |                            |
| 1:1      | ns1:NazwaKon          | trahenta 🔻   | ns1:Dowo        | dSprzedazy 🖵       | ns1:DataWy     | ns1:DataSr *                                            | ns1:K 23 💌    | ns1:K 24                      | ns1:K 19     | ▼ ns1:K 20                           | ▼ ns1:        | TypDc 🔽 ns1  | K 17 💌   | ns1:K 18 | ns1:K 21   | ▼ ns1:K 1  | 1 💌 ns1:k | 07                 |                            |
| RAK      | KONTRAHENT 2          | BIORCZY      | 5/0720/PA       | R/LU               | 2020.07.1      | 5 2020.07.15                                            | ;             |                               | _            | 37,27                                | 8,57 RO       |              | 42,44    | 3,3      | 39         |            | _         | - 07               |                            |
|          |                       |              |                 |                    |                |                                                         |               |                               |              |                                      |               | _            |          |          |            |            |           | in le              | 7                          |
| ∍i       |                       |              | para            | igon               |                |                                                         |               |                               |              |                                      |               |              |          |          |            |            |           | Jpr                |                            |
| IrKoi    | ntrahenta 💌 ns1       | :NazwaKor    | ntrahenta       | ns1:Dowoo          | dSprzeda 🕶 ns  | 1:DataWysta 🔻                                           | ns1:DataSp    | ns1:GTU                       | 01 🔻 ns1:    | ▼ ns1:K 17 ▼                         | ns1:K 18      | ns1:K 19 💌   | ns1:K 20 | ns1:Tyr  | Dokument   | u 💌 ns1:K  | 22 🔻 ns1  | :GTU 02            | <ul> <li>ns1:EE</li> </ul> |
| 7955     | i4 AN                 | ITA BOROV    | VIK ABIS        | 8/0920/RF          | s/LU           | 2020.09.22                                              | 2020.07.      | 15                            |              | 1                                    |               | 37,27        | 8        | ,57 FP   |            |            |           |                    |                            |
| 2)<br>ch |                       |              |                 | FV d               | o para         | agonu                                                   |               |                               |              |                                      |               |              |          |          |            |            | 09<br>JI  | 9-<br>p <b>k_v</b> | 7м                         |

- 2. Oznaczenie "Dane JPK" dostępne również w module: Dane dodatkowe dot. VAT -> podatek należny.
- 3. W ewidencji zakupów nie będzie dostępnych oznaczeń towarów oraz usług kodami GTU.

Dodatkowe oznaczenia dotyczą tylko jak niżej:

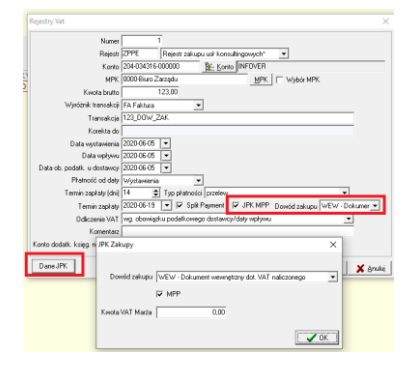

### Oznaczenie dowodu zakupu:

- MK w przypadku faktury wystawionej przez podatnika będącego dostawcą lub usługodawcą, który wybrał metodę kasową rozliczeń określoną w art. 21 ustawy;
- VAT\_RR w przypadku faktury VAT RR, o której mowa w art. 116 ustawy;
- WEW w przypadku dokumentu wewnętrznego, przykład: dokonanie rocznej korekty podatku naliczonego w związku ze zmianą współczynnika odliczenia podatku naliczonego.

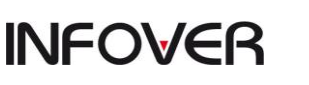

# FINANSE Księgowość

# Plik JPK z Deklaracją (od 1pazdziernik 2020r)

Oznaczenie sposobu rozliczenia:

MPP – Transakcja objęta obowiązkiem stosowania mechanizmu podzielonej płatności (pole opcjonalne).

Zakup VAT Marża kwota: Kwota nabycia towarów i usług nabytych od innych podatników związanych ze sprzedażą opodatkowaną na zasadzie marży zgodnie z art. 120 ustawy

4. **Ewidencja "Danych JPK,, w rejestrze zakupów importowych obejmuje:** Oznaczenie dotyczące podatku naliczonego z tytułu importu towarów, w tym importu towarów rozliczanego zgodnie z art. 33a ustawy.

|                                                                  | Numer<br>Rejestr<br>MPK                                 | ZMP<br>0000-Ekuro      | 2<br>Zakup<br>Zarządu | y importowe                      | MPK                | •                |                             |          |
|------------------------------------------------------------------|---------------------------------------------------------|------------------------|-----------------------|----------------------------------|--------------------|------------------|-----------------------------|----------|
| Kavota zobowiązania                                              | Konto<br>Wahita                                         | 205 22976              | 6 000000<br>0.00      | E: Eori<br>Kwola                 | 0 100.00           |                  |                             |          |
| Watoć zekupu                                                     | Kanta WN                                                | 304                    | _                     | Kwola                            | 100.00             |                  |                             |          |
| Ophety graniczne<br>Dio<br>Podatek importowy<br>Podatek akcyzowy | Kanta WN<br>Kanto WN<br>Kanto WN                        |                        | _                     | Kanto MA<br>Kanto MA<br>Kanto MA |                    | Kinota<br>Kinota | 0,00<br>0,00<br>0,00        |          |
| Kotzły mangulacyjne<br>Podatek VAT                               | Kanto WN                                                |                        |                       | Kanto MA                         | 20-10              | finds            | 0.00                        |          |
| Wyster<br>Trae                                                   | ik transakcji<br>Transakcja<br>Korekta do<br>wakcja WAT | FA Faktur<br>1/04/2020 | )                     | •                                | =                  |                  |                             |          |
| Data<br>Te                                                       | vystavienia<br>min zapłały                              | 2020-04-0              | 2 💌                   |                                  |                    |                  |                             |          |
| Data od                                                          | pravy celvej<br>Komentacz                               | 2020-04-0              | · .                   |                                  |                    |                  |                             |          |
| Dane JPK<br>IF IMP - Oznaczenie                                  | dalyczące p                                             | odaliku nak            | conego a              | lyfulu inportu                   | towarów, w tyra in | potulonatón i    | odiczanego zgodnie z at. 33 | a uslany |

- **Jeżeli zaznaczone IMP** to w deklaracji wartości pojawią się po stronie VAT należnego (pola 25,26) i VAT naliczonego (pola 43,44).

-Jeżeli odznaczone IMP to wartości pojawią się tylko po stronie podatku naliczonego (pola 43,44).

5. Ewidencja "Danych JPK, w rejestrze nabycia wewnątrzwspólnotowego obejmuje:

| Stawka VAT        | 23% 🔽 Towar/usługa Import usług                           | • |
|-------------------|-----------------------------------------------------------|---|
| Netto             | Nabycie towarów                                           | ^ |
| Konto             | 304 Nabycie słocka darsportu<br>Nabycie paliw silnikowych |   |
| MPK               | 0000-Biurc Zarządu Import usług art. 28b<br>Import usług  | ~ |
| Kwota             | 600                                                       |   |
| Komentarz         | Import usług                                              |   |
| /at               |                                                           |   |
| MPK               | 0000-Biuro Zarządu MPK                                    |   |
| Kwota             | 138                                                       |   |
| Komentarz         |                                                           |   |
| yp odliczenia VAT | <b>_</b>                                                  |   |
|                   | E écultion la                                             |   |

| INFOVER | INSIGNUM<br>FINANSE<br>Księgowość             | Strona 9 z 16<br>KIELCE 2020 |
|---------|-----------------------------------------------|------------------------------|
|         | Plik JPK z Deklaracją (od 1pazdziernik 2020r) |                              |

Nowe podrodzaje dla Towaru/Usługi dostępne są dla JPK\_V7M/JPK\_V7K (JPK wraz z deklaracją).

<u>Towary:</u>

| - nabycie towarów (domyślne)                  | <u>- Dane JPK: pola 23, 24</u> |
|-----------------------------------------------|--------------------------------|
| <ul> <li>nabycie środka transportu</li> </ul> | <u>- Dane JPK: pole 35</u>     |
| <ul> <li>nabycie paliw silnikowych</li> </ul> | <u>- Dane JPK: pole 36</u>     |
|                                               |                                |

<u>Usługi:</u>

- Import usług art. 28b (domyślne) <u>- Dane JPK: pola 29, 30</u>
   Import usług <u>- Dane JPK: pola 27, 28</u>
- 6. Oznaczenie "Dane JPK" dostępne również w module: Dane dodatkowe dot. VAT -> podatek naliczony

| TI Podatek naliczony                                                                                             | -                     |             | ×   |
|----------------------------------------------------------------------------------------------------|-----------------------|-------------|-----|
| Miesiąc                                                                                                    |                       |             |     |
| 4                                                                                                    |                       |             |     |
| Rok                                                                                                    |                       |             |     |
| 2020                                                                                                    |                       |             |     |
| Nr faktury                                                                                                    |                       |             |     |
| 1/04/2020                                                                                                    |                       |             |     |
| Wystawca                                                                                                    |                       |             |     |
| 034316000000 Znajdź                                                                                              |                       |             |     |
| Data wpływu faktury                                                                                              |                       |             |     |
| 2020-04-23 👻                                                                                                    |                       |             |     |
| Data wystawienia faktury                                                                                         |                       |             |     |
| 2020-04-23                                                                                                    |                       |             |     |
| Pole netto Kwota netto                                                                                           |                       |             |     |
| ▼ 0,00                                                                                                    |                       |             |     |
| Polo WAT                                                                                                    |                       |             |     |
|                                                                                                    |                       |             |     |
| D.42                                                                                                    |                       |             |     |
| Uwagi poza rejestrami                                                                                            |                       |             |     |
| 42                                                                                                    |                       | _           |     |
| Dane.JPK                                                                                                    |                       |             |     |
| Dewéd zakupu                                                                                                    |                       |             |     |
| Dowod zakupu                                                                                                    | -                     |             |     |
| ☐ MPP                                                                                                    |                       |             |     |
| Kwota VAT Marża 0                                                                                                |                       |             |     |
| ,<br>IMP - Oznaczenie dotyczące podatku naliczonego z t<br>w tym importu towarów rozliczanego zgodnie z art. 33a | vtułu imp<br>i ustawy | ortu towari | ów, |
|                                                                                                    |                       |             |     |

# 7. Moduł faktur.

W słowniku asortymentów jest możliwość określania dla każdej pozycji asortymentowej parametrów "Dane JPK".

| INFOVER |                                               | Strona 10 z 16 |
|---------|-----------------------------------------------|----------------|
|         | KSIĘGOWOSC                                    | KIELCE 2020    |
|         | Plik JPK z Deklaracją (od 1pazdziernik 2020r) |                |

W "Danych JPK" oznaczenie "TP" – kontrahent powiązany jest wykonywane automatycznie na podstawie "Słownika kontrahentów powiązanych".

->Kody GTU: definiowane dla asortymentu

|                                                                                                    | Dane JPK X                                                                                                    |
|----------------------------------------------------------------------------------------------------|----------------------------------------------------------------------------------------------------|
| Asortyment: GTU-01_Usługa serwisowa                                                                                               | JPK - oznaczenie dotyczące dostawy i świadczenia usług                                                                                                    |
| Dane podstawowe<br>Nazwa usługi/towaru:                                                                                           | TU_01 - Dostawa napojów alkoholowych - alkoholu etylowego, piwa, wina, napojów fermentowanych i wyrobów pośrednich, w rozumieniu przepisów o podatku akcyzowym                                                                                                    |
| GTUDI Lower 1     Symbol     GTUDI Lower 1     Symbol     GTUDIO005 GTU     Bejertr Rejert UE: Rejertr eksp.     FOZ              | <ul> <li>TU_03: Dotawa delai capitowego virozmieriu przepisów o podutku akcjzonym oraz ołajów manowych, pozostałych olejów o kodach CN od 2710 19 71 do do 2710 19 39</li> <li>TU_04: Dotawa odgiuć wytokow tytorkowych, nuzu tytoriowego, physu do poperodwi dełknicznych i wytoków monostatkich, wrozumieriu przepisów o podutku akcjzonym mit TU_05: Dotawa obgadów wateria okrastkych na z rezido i materiałów do nich, wytącznie określowych w poz. 793 st ządzemia or 15 do utawy</li> <li>TU_05: Dotawa obgadów maz części amachodowych kodał ON k01 - 7030 eraz CN 802610</li> <li>TU_05: Dotawa obgadów maz części amachodowych kodał ON k01 - 7030 eraz CN 802610</li> <li>TU_05: Dotawa nadzi stachodowych na zrastkatenie krywiej w wytawie obserbanych w poz. 79, 59563, 65, 66, 91 94 96 załycznika n 15 do utawy</li> <li>TU_05: Dotawa nadzi stachodowych na zrastkatenie krywiej w wytawie obserbanych w poz. 79, 59563, 65, 66, 91 94 96 załycznika n 15 do utawy</li> <li>TU_05: Dotawa nadzi stachodowych na zrastkatenie krywiej w wytawie obserbanych w poz. 79, 59563, 65, 66, 91 94 96 załycznika n 15 do utawy</li> <li>TU_05: Dotawa nadzi stachodowych na zrastkatenie krywiej w wytawie obserbanych w poz. 72, 59563, 65, 66, 91 94 96 załycznika n 15 do utawy</li> <li>TU_05: Dotawa nadzi stachodowych na zrastkatenie krywiej w wytawie stachodowych poz. 73 92 razdzenia n 12 do utawy oraz wycztów modycznych</li> <li>TU_010: Dotawa bady stachodowi grazyma na załycznik na załycznik na 12 do utawy oraz wyczów modycznych</li> <li>TU_110: Swidzcenie utawy stache zakraz na prawie do wytawie do stachodowych poz. 73 92 razdzenia na 12 do utawiej oraz wytachów modycznych</li> <li>TU_110: Swidzcenie utawy stache przepraczenia typawienia do estipariawych, o kłachodowych, prawtych zakradzych, tacheniowych w stache przepraczenia typawienia do estipariawych o kłachodowi podycznych</li> <li>TU_112: Swidzcenie utawy stache przepraczeni typawienia do estipariawych o kłachodowych przepraczenia typ</li></ul> |
| ☐ liofe di damkova horg<br>Eliokada greeda y Konh<br>☐ Uhuga<br>Cay moziwa amiana s. VAT<br>Cay moziwa amiana s. VAT<br>płałności | gy 19K - oraczenia dołyczęce procedur<br>W   5W - botawa w ramech rzestału wysytkowej z teytorum kraju, o której mowa w at. 22 ustawy<br>SW - botawa w ramech rzestału wysytkowej z teytorum kraju, o której mowa w at. 22 ustawy<br>SW - botawa w ramech rzestału w ramech rzestału wysytkowej z teytorum kraju o której mowa w at. 23 ustawy<br>I - Imnejące powiąznami niędky nakywej a dokonacjych odatwy towaśw ku buługoścewa, o której mowa w at. 23 ustawy<br>I - TIUNIT - Wewnątzwejoństwe nakyce towałow dokonane przez dujejejo w kolejności podatnia VAT w ramach transkiej trójnomni w procedurze uprozezonej, o której mowa<br>I - TID - botawa towadw pozo teytorum laju dokonane przez dujejejo w kolejności podatnia VAT w ramach transkiej trójnomni w procedurze uprozezonej, o której mowa                                                                                                    |
| Grupy Opity Dene JPA                                                                                                    | MR_1 - Swadczenie uturkų burybų iopódalikowane na zastadach marzų spodnie z ar. 119 uturkov     MR_1 - Swadczenie uturkų burybų iopódalikowane na zastadach marzų spodnie z ar. 130 uturkov     MR_1 - Swadczenie uturkų burybų iopódalikowane na zastadach marzų spodnie z ar. 130 uturkov     L42- Weungtzvupidhotowa datawa towadow nateipająca po impaccie tych towatów w ramach procedury celerej 42 (mpot)     L53- Weungtzvupidhotowa datawa towadow nateipająca po impaccie tych towatów w ramach procedury celerej 43 (mpot)     L53- Weungtzvupidhotowa datawa towadow nateipająca po impaccie tych towatów w ramach procedury celerej 43 (mpot)     L93- Veungtzvupidhotowa datawa towadow nateipająca po impaccie tych towatów w ramach procedury celerej 43 (mpot)     L93- Veungtzvupidhotowa datawa towadow nateipająca po impaccie tych towatów w ramach procedury celerej 43 (mpot)     L93- Veungtzvupidhotowa datawa towadow nateipająca po impaccie tych towatów w ramach procedury celerej 43 (mpot)     L93- Veungtzvupidhotowa datawa towadow nateipająca po impaccie tych towatów w ramach procedury celerej 43 (mpot)     L94-VEUNZ-Swidowadczenzenzenia dokonany proce podrahik datakiegono w włanymi mieriu, opodałi owary zpodnie z art. Ba urt. 1 utawy     L94-VEUNZ-Swidowadczenzenzenia dokonany a raynch uturkų dykotadyczych tomietmu boru rómego przemaczenia, opodałkowane zgodnie z art. Ba urt. 2 utawy     MPP - Transkrije chejeta obovightiem istourowania mechanizmu podzielonej płatości                                                                                                    |
|                                                                                                    | Typ dokumentu Sprzedaż VAT marze 0.00                                                                                                    |

->oznaczenie procedur - wypełnia się dla całej faktury poprzez zaznaczenie oznaczeń dotyczących procedur jak na zrzucie. Docelowo dane zostaną uwzględnione w JPK poprzez oznaczenie "1" przy fakturze bez wyodrębniania poszczególnych wartości, kwot podatku.

|                                                                                                    | Dane JPK ×                                                                                                    |
|----------------------------------------------------------------------------------------------------|----------------------------------------------------------------------------------------------------|
| 100 m                                                                                                    | 25 oznaczenie dołyczące dostawy i świadczenia usług                                                                                                    |
| 2 Wysław fakturę sprzedaży                                                                                                    | 🔽 aTU_01 - Dostawa napojów alkoholowych - alkoholu etylowego, piwa, wina, napojów fementowanych i wyrobów pośrednich, w rozumieniu przepisów o podatku akcyzowym           |
| 1. Dokument 2. Pozycje                                                                                                    | TU_02 - Dostawa towarów, o których mowa w art. 103 ust. 5aa ustawy                                                                                                    |
| Dane podstawowe                                                                                                    | GTU_03 - Dostawa oleju opałowego w rozumieniu przepisów o podatku akcyzowym oraz olejów smarowych, pozostałych olejów o kodach CN od 2710 19 71 do do 2710 19 99           |
| 3. Kontrahent                                                                                                    | GTU_04 - Dostawa wyrobów tytoniowych, suszu tytoniowego, płynu do papierosów elektronicznych i wyrobów nowatorskich, w rozumieniu przepisów o podatku akcyzowym            |
| Kontrahent                                                                                                    | GTU_05 - Dostawa odpadów - wyłącznie określonych w poz. 79-91 załącznika m 15 do ustawy                                                                                    |
| Infover Spółka Akcyjna                                                                                                    | GTU_06 - Dostawa uządzeń elektronicznych oraz części i materiałów do nich, wyłącznie określorych w poz. 7-9, 59-63, 65, 66, 69 i 94-96 załącznika nr 15 do ustawy          |
| Adres.                                                                                                    | GTU_07 - Destawa pojazdów eraz części zamochodowych o kodach wytącznie CN 8701 - 8708 oraz CN 8708 10                                                                      |
| 20-020 Melce, Zagnanska 61                                                                                                    | GTU_08 - Dostawa metali szlachetnych oraz nieszlachetnych - wytącznie okześlorych w poz. 1-3 załącznika nr 12 do ustawy oraz w poz. 12-25, 33-40, 45, 46, 56 i 78 zał      |
| Brutto/Netto Rejestr: Data wwstawienia: Data sprzedażu/wyd                                                                                                    | GTU. 09 - Dastawa lelidw oraz wyrobów medycznych - produktów leczniczych, środków spozywczych specialnego przeznaczenia zywieniowego oraz wyrobów medycznych,              |
| C B € N POZ ▼ 2020-07-31 ▼ 2020-07-31 ▼                                                                                                    | GTU_10 - Destawa budynków, budowii i gruntów                                                                                                    |
| Data dekonaria dartaurulunkonaria urkuri 2020.07.21                                                                                                    | GTU_11 - Świadczenie usług w zakresie przenoszenia uprawnień do emisji gazów cieplamianych, o których mowa w ustawie z dnia 12 czerwca 2015 r. o systemie handlu           |
| Merhavim potielprei platopici                                                                                                    | GTU_12 - Świadczenie usług o charakterze niemateriałnym - wyłącznie: doradczych, ksiegowych, prawnych, zarządczych, rzekoleniowych, marketingowych, fim centralnych        |
| Websta na kosto                                                                                                    | GTU_13 - Świadczenie usług transportowych i gospodałki magazynowej - Sekcja H PKW/U 2015 tymbol ex 49.4, ex 52.1                                                           |
|                                                                                                    | JEX - orosztania dokutane procedur                                                                                                    |
|                                                                                                    | SW - Dostawa w ramach sprzedady wysyłkowej z terytonium kraju, o której mowa w art. 23 ustawy                                                                              |
|                                                                                                    | E - Świadczenie usług telekomunikacyjnych, nadawczych i elektronicznych, o których mowa w at. 29k ustawy                                                                   |
| Company Company Company Campany Campan | TP - Istniejące powiązania między nabywcą a dokonującym dostawy towarów lub usługodawcą, o których mowa w art. 32 ust. 2 pkt 1 ustawy                                      |
| Jedna nazwa pozycji asortymentowej                                                                                                    | TT_WNT - Wewnytzwspółnotowe nabycie towarów dokonane przez długiego w kolejności podstrika VAT w ramach transakcji trójitronnej w proceduze uprozozonej, o której          |
|                                                                                                    | TT_D - Dostawa towarów poza terytorium kraju dokonana przez długiego w kolejności podatnika WAT w ramach transakcji trójstronnej w procedurze uprozezczonej, o której mowa |
|                                                                                                    | MR_T - Świadczenie usług twystyki opodatkowane na zanadach marzy zgodnie z att. 119 ustawy                                                                                 |
|                                                                                                    | MR_UZ - Dostawa towarów ustywanych, dzieł sztuki, przedmiotów kolekcjonerskich i antyków, opodatkowana na zasadach marzy zgodnie z at. 120 ustawy                          |
| Podsumowanie                                                                                                    | 42 - Wewnatzwupdinotowa dostawa towarów następująca po imporcie tych towarów w ramach procedury celnej 42 (import)                                                         |
| Wartość: 1 328,40 🗆 Uzupełnij komer                                                                                                    | G3 - Wewngtzwspänotowa dostawa towarów następująca po imporcie tych towarów w ramach procedury celnej 63 (import)                                                          |
| Odebrał:                                                                                                    | B_SPV - Transfer bonu jednego przeznaczenia dokonany przez podatnika działającego we wkarnym imieniu, opodatkowany zgodnie z art. Ba ust. 1 ustawy                         |
| Konastar Ilaani                                                                                                    | 8.SPV_DDSTAWA - Dostawa towarów oraz świadczenie usług, których dotyczy bon jednego przeznaczenia na rzecz podetnika, który wyenitował bon zgodnie z art. 8a ust. 4        |
| Longraz.                                                                                                    | B_MPV_PROWIZIA - Świadczenie usług pośrednictwa oraz innych usług dotyczących transferu benu różnego przeznaczenia, opodatkowane zgodnie z art. 8b ust. 2 ustawy           |
| Zagna                                                                                                    | MPP - Transakcja objęta obowiązkiem stosowania mechanizmu podzielonej płatności                                                                                            |
| Vwduk graficzny Dodatkowe uwagi nie dukowane na dokumeno                                                                                                    | Ter del morte Constant VAT morte 000                                                                                                    |
| Restrict Q + Debit Poharr fakture Dane JPK                                                                                                    | ryp dokumenna 👻 Sprzedaz VAT marza U,UU                                                                                                    |
| TO Toolda O Booker Longer Javand Dalla of K                                                                                                    | 🖌 Zotvienti 🔰 Arukij                                                                                                    |

Oznaczenie faktury **MPP** – Mechanizm Podzielonej Płatności w "Danych JPK" może wynikać z trzech warunków:

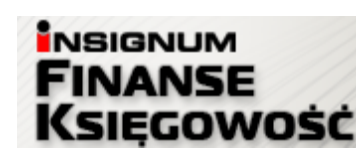

- a. Przy asortymencie na formatce <Dane JPK> jest zaznaczone pole MPP wówczas każda faktura zawierająca ten asortyment bez względu na kwotę faktury będzie posiadała w danych przekazanych do JPK oznaczenie MPP.
- b. Na podstawowej formatce asortymentu zaznaczona jest flaga "Mechanizm podzielonej płatności" i w parametrach systemu "Kwota brutto faktury z asortymentem MPP, do której MPP ma być wymagalne" ustawiony jest na wartość np.: 15 000. Wówczas tylko faktury zawierające ten asortyment i posiadające wartość brutto >=15 000 PLN będą oznaczone automatycznie w danych JPK flaga MPP.
- c. Użytkownik na etapie wystawiania faktury "ręcznie" wybrał dla niej opcje "Mechanizm podzielonej płatności" lub na formatce <Dane JPK> zaznaczył flagę MPP

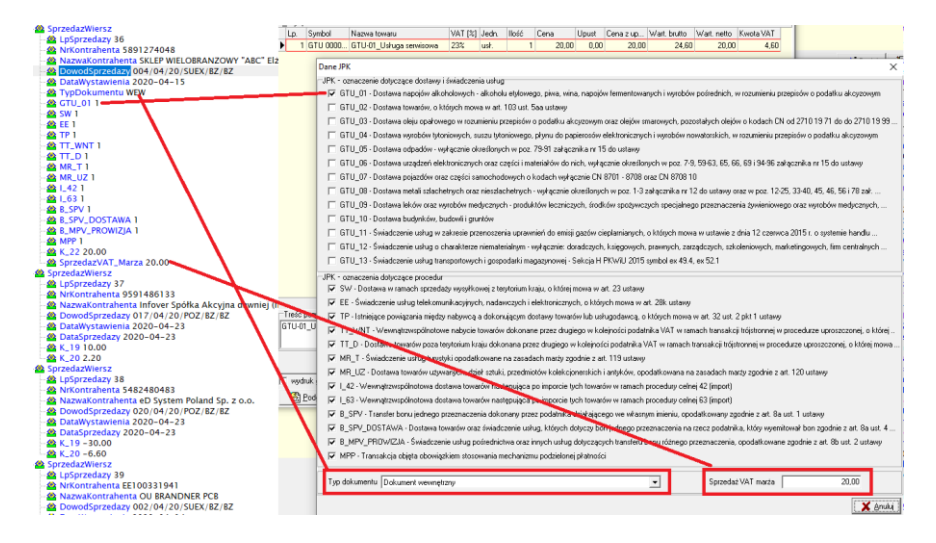

Poniżej przykład pliku JPK\_V7M z uwzględnieniem kodów GTU i procedur

### 8. Kontrahenci powiązani

**INFOVER** 

Od 01.10.2020r w dla kontrahentów konieczne będzie oznaczenie w strukturze JPK\_V7M/V7K faktury sprzedażowej jeżeli nabywcą jest **podmiot powiązany** -oznaczenie jako "**TP**".

Aby kontrahent został oznaczony w JPK jako podmiot powiązany należy go dodać do słownika "Kontrahenci powiązani".

Słownik kontrahentów powiązanych dostępny z poziomu menu: Faktury-> Słownik kontrahentów powiązanych.

Do słownika dodawany jest kontrahent główny ( nie ma potrzeby dodawania kontrahentów z rozszerzonym CSK). Istnieje możliwość dodawania kontrahentów nie posiadających polskiego

| INFOVER |                                               | Strona 12 z 16 |
|---------|-----------------------------------------------|----------------|
|         | KSIĘGOWOSC                                    | KIELCE 2020    |
|         | Plik JPK z Deklaracją (od 1pazdziernik 2020r) |                |

numeru NIP. Kontrahent powiązany może mieć podany: NIP lub EURONIP lub CSK jeżeli nie posiada NIPu ani EURONIPu.

Słownik jest dostępny z poziomu menu: "Faktury" -> "Słownik kontrahentów powiązanych".

| -си          | NUD T      | ENUD      | Data ad    | Data da | NI            |      |  |
|--------------|------------|-----------|------------|---------|---------------|------|--|
| лс.,         | NIF        | EUROINIE  | Data od    | Data do | Nazwa perna   |      |  |
| 035927000000 | 5270010620 |           | 2020-09-30 |         | TESTLAB       | <br> |  |
| )11901000000 |            |           | 2020-09-30 |         | test 2        |      |  |
| 09015000000  |            | pl1234567 | 2020-09-30 |         | test euro nip |      |  |
|              |            |           |            |         |               |      |  |
|              |            |           |            |         |               |      |  |

Jeżeli wystawimy fakturę na kontrahenta wpisanego do słownika Kontrahenci powiązani to automatycznie na formatce "Dane JPK" zostanie oznaczone "TP", dane te docelowo zostaną przekazane do JPK\_V7M/V7K.

Dane "TP" zapisują się przy zatwierdzaniu faktury.

| ٦, | IPK -  | oznaczenia dotyczące procedur                                                                                                    |      |
|----|--------|----------------------------------------------------------------------------------------------------|------|
|    |        | SW - Dostawa w ramach sprzedaży wysyłkowej z terytorium kraju, o której mowa w art. 23 ustawy                                                |      |
|    | Е      | FE - Świadczenie usłud telekomunikacujnych padawczych i elektronicznych o których mowa w at 28k ustawy                                       |      |
| I  | ☑      | TP - Istniejące powiązania między nabywcą a dokonującym dostawy towarów lub usługodawcą, o których mowa w art. 32 ust. 2 pkt 1 ustawy        |      |
| 1  | Γ      | TT_WNT - Wewnątrzwspólnotowe nabycie towarów dokonane przez drugiego w kolejności podatnika VAT w ramach transakcji trójstronnej w proc      | cedu |
|    | $\Box$ | TT_D · Dostawa towarów poza terytorium kraju dokonana przez drugiego w kolejności podatnika VAT w ramach transakcji trójstronnej w procedura | ze u |
|    |        | MR_T - Świadczenie usług turystyki opodatkowane na zasadach marży zgodnie z art. 119 ustawy                                                  |      |
|    | Γ      | MR_UZ - Dostawa towarów używanych, dzieł sztuki, przedmiotów kolekcjonerskich i antyków, opodatkowana na zasadach marży zgodnie z art. 1     | 20 u |
|    |        |                                                                                                    |      |

### 9. Korekta za złe długi w JPK

Utworzona i zaksięgowana korekta w module: "Korekty podatku VAT od przeterminowanych faktur" zostanie automatycznie dodana do wygenerowanego pliku JPK\_V7M/JPK\_V7K.

- **Korekta-> Wierzyciel**- pojawi się w JPK\_V7M/JPK\_V7K np. w poz. 19 i poz. 20 na wydruku podsumowania.

| INFOVER |                                               | Strona 13 z 16 |
|---------|-----------------------------------------------|----------------|
|         | KSIĘGOWOSC                                    | KIELCE 2020    |
|         | Plik JPK z Deklaracją (od 1pazdziernik 2020r) |                |

| URI                                               | VACJE DOTYC                                  | ZĄCE DE                             | EKLARACJI                                                                    |                |                     |                                                                                                    |                                         |
|---------------------------------------------------|----------------------------------------------|-------------------------------------|------------------------------------------------------------------------------|----------------|---------------------|----------------------------------------------------------------------------------------------------|-----------------------------------------|
| Zalokrek: Cel złożenia<br>Q 2020 korekta zaznania |                                              |                                     |                                                                              |                | Utworzono:<br>2020  | 00.04.11.28                                                                                                    | -                                       |
| NP: Dena nazwa / Narwickin Diawara imia           |                                              |                                     |                                                                              | Data urodzeni  | 2020-               | 00.04 11.20                                                                                                    |                                         |
|                                                   |                                              |                                     | to i upunas mo                                                               | ie ,           | in the state of the |                                                                                                    |                                         |
| Kodi                                              | 20074                                        | Wysiano:                            |                                                                              | Numer refer    | ncyjny:             |                                                                                                    |                                         |
|                                                   | 20/1                                         |                                     |                                                                              |                |                     |                                                                                                    |                                         |
|                                                   |                                              | FÓNEOC                              | ,                                                                            |                |                     |                                                                                                    |                                         |
| MIT                                               | PODATKU NAL                                  | EZINEGU                             | ,                                                                            | 0.000          |                     | for the second second se | ~ ~ ~ ~ ~ ~ ~ ~ ~ ~ ~ ~ ~ ~ ~ ~ ~ ~ ~ ~ |
| 1. Dos                                            | tawa towarów oraz świad                      | czenie usług, ni                    | a terytorium kraju, zwolnione od                                             | 10.            |                     | -008                                                                                                    | and the second                          |
|                                                   | podeku                                       |                                     |                                                                              |                | 0                   |                                                                                                    |                                         |
| 2. Dos                                            | tawa towarów oraz świad                      | czenie usług, po                    | za terytorium kraju                                                          | 11.            | 0                   |                                                                                                    |                                         |
| 22                                                | w tym dwiadczenie usług                      | , o których moi                     | va w art 100 ust 1 pkt 4 ustawy                                              | 12.            |                     |                                                                                                    |                                         |
|                                                   |                                              |                                     |                                                                              |                | 0                   |                                                                                                    |                                         |
| 3. Doe                                            | tawa towarów oraz świad<br>stawką 0%         | iczenie usług, n                    | a terytorium kraju, opodatkowane                                             | 13.            | 0                   |                                                                                                    |                                         |
| 13                                                | a w tym dostawa towarów                      | , o której mowa                     | w art. 129 Listawy                                                           | 14,            | 0                   |                                                                                                    |                                         |
|                                                   |                                              |                                     |                                                                              |                | 0                   |                                                                                                    |                                         |
| a ba                                              | tava towarów oraz świac<br>stawka 5% oraz ko | iczenie usług, n<br>rekty dokonanej | a terytorium kraju, opodatkowane<br>zolodnie z art. 89a ust. 1 i 4 ustawy    | 15.            |                     | 16.                                                                                                    |                                         |
| 6 D.m                                             | The a low when over the low                  | crasia usko. s                      |                                                                              |                | U                   |                                                                                                    | U                                       |
|                                                   | stawką 7% albo 8%<br>ustawy                  | 6 oraz korekty o                    | lokoranej zgodnie z art. 89a ust. 1 i 4                                      |                | 0                   |                                                                                                    | 0                                       |
| 6. Doe                                            | tawa towarów oraz świac                      | iczenie usług, n                    | a teryforium kraju, opodatkowane<br>u dokonanaj moditia z arti 50a usti 11.4 | 19.            |                     | 20.                                                                                                    |                                         |
| 7.11/2                                            | ustavy                                       |                                     |                                                                              |                | -1430               |                                                                                                    | -329                                    |
| 7. We                                             | vreji zirsponotove obsier                    | e ioneron                           |                                                                              |                | 2439                |                                                                                                    |                                         |
|                                                   | on te . esk.                                 |                                     |                                                                              | -              |                     |                                                                                                    |                                         |
|                                                   |                                              |                                     |                                                                              |                |                     |                                                                                                    |                                         |
|                                                   |                                              |                                     |                                                                              |                |                     |                                                                                                    |                                         |
|                                                   |                                              |                                     | PODSUMOWANIE JPK                                                             | V7M (1)        | DEKLARACJA          |                                                                                                    |                                         |
| _                                                 |                                              |                                     |                                                                              |                |                     |                                                                                                    |                                         |
| odatei                                            | k understaat wielens is                      | microsion                           | m chunności, o których mowa w art. 1                                         | 19 unitary 1 - | tak                 |                                                                                                    |                                         |
| odatel                                            | k wykonywał w okrasie                        | rozliczeniowy                       | m czyntości, o których mowa w ad.                                            | 20 ust 4 lub   | Sustawy 1 - tak     | 64                                                                                                    |                                         |
|                                                   | ,,                                           |                                     | ,                                                                            |                |                     |                                                                                                    |                                         |
| odatni                                            | k wykonywał w okresie                        | a rozliczeniowy                     | m czynności, o których mowa w art. 1                                         | 22 ustawy: 1 - | tak                 | 65.                                                                                                    |                                         |
|                                                   |                                              |                                     |                                                                              |                |                     |                                                                                                    |                                         |
| odatni                                            | k wykonywał w okresie                        | rozliczeniowy                       | m czynności, o których mowa w art. '                                         | 36 ustawy: 1 - | tak                 | 66.                                                                                                    |                                         |
|                                                   |                                              |                                     |                                                                              |                | -                   |                                                                                                    |                                         |
| ogathi                                            | < korzysta z obniżeńia :                     |                                     | overkowego, o ktorym mowa w art. 1                                           | vou uscawy:    |                     | 67.                                                                                                    |                                         |
|                                                   |                                              | al anna a ba                        | Animatica and Sharest firsteau                                               | 1.68           |                     | 69.                                                                                                    |                                         |
| 68 K                                              | orekta podstawy opoda                        | involvania, o ki                    | and manual and and any approximation of                                      |                |                     |                                                                                                    |                                         |

W deklaracji w polu **P\_68 i P\_69** ze znakiem "in minus" odpowiednio podajemy zbiorczą wysokość korekty podstawy opodatkowania oraz podatku należnego, która wcześniej została uwzględniona jw. w pozycji od P\_19 i P\_20.

Uwaga: Dla nowego JPK\_V7M/JPK\_V7K **brak deklaracji VAT-ZD**.

Poniżej przykładowa korekta w IFK:

| 🚹 Korekta VAT | f od nieściągalnych wierzytelności                   |          |              |             |           |            |            |          |     |                |        | -        | • ×      |
|---------------|------------------------------------------------------|----------|--------------|-------------|-----------|------------|------------|----------|-----|----------------|--------|----------|----------|
| Numer         | Rok                                                  | Miesi    | ąc K         | ontrahent   |           | Nazwa skró | cona       | Uwzglę   | dni | Korekta z      | Rokir  | nies /   | Anulowan |
| NZ 00001/09   | V20/BZ 2020                                          | 9        | 0.           | 34316000000 |           | INFOVER    |            | 0        |     | 0              | 9.2020 |          |          |
| 1. Sprawy 2.  | Szczegóły sprawy <u>3</u> . Korekta <u>4</u> . Zapła | w]       |              |             |           |            |            |          |     |                |        |          |          |
| 🖽 Konto       | Transakcja                                           | Wyróżnik | Kwota brutto | Kwota netto | Kwota Vat |            | Data utwo  | Utworzył | Doł | ument księgo   | wy     |          |          |
| 217-0343      | 001/12/19/SP0Z/DP/KT                                 | Faktura  | 1 758,9      | 1 430,00    |           | 328,90     | 2020-09-03 | Infover  | K₩4 | AT /2/1        |        |          |          |
|               |                                                      |          | 1 758 90     | 1 430       |           | 328.90     |            |          |     |                |        |          |          |
|               |                                                      |          | 1100,00      | 1 100,      |           | 020,00     |            |          |     |                | - 1    |          |          |
|               |                                                      |          |              |             |           |            |            |          | _   | Anuluj korekti | e _ L  | lsuń ksi | ęgowanie |

Wygenerowany JPK\_V7M

| INFOVER |                                               | Strona 14 z 16 |
|---------|-----------------------------------------------|----------------|
|         | KSIĘGOWOSC                                    | KIELCE 2020    |
|         | Plik JPK z Deklaracją (od 1pazdziernik 2020r) |                |

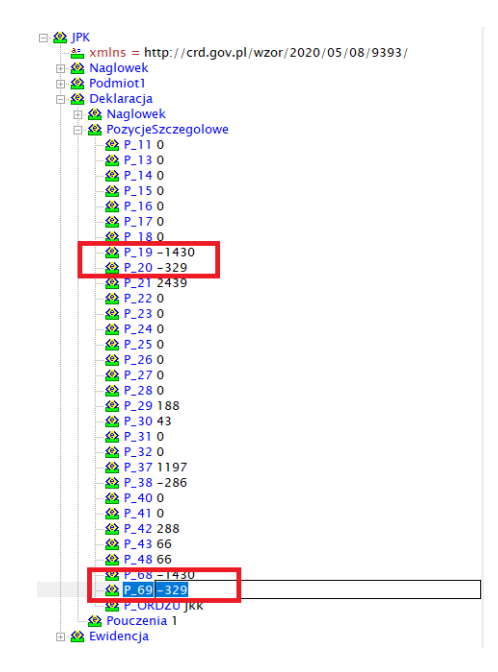

Korekta-> Dłużnik- pojawia się w JPK\_V7M/JPK\_V7K i na wydruku podsumowania JPK\_V7M/JPK\_V7K w poz. 46 (dla faktury niezapłacone)

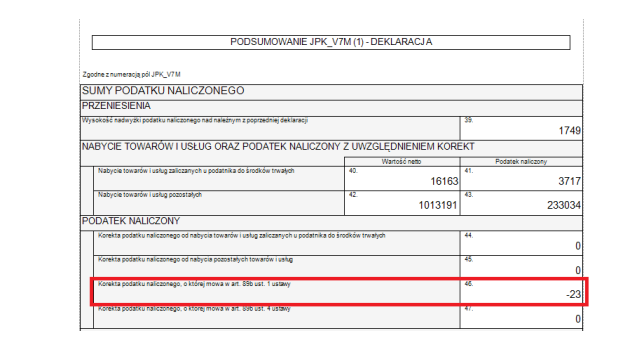

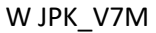

🗄 🤮 Deklaracja

▶ Deklaracja
→ Naglowek
→ PorycjeSzczegolowe
→ P\_100
→ P\_110
→ P\_1120
→ P\_130
→ P\_130
→ P\_130
→ P\_15-7
→ P\_160
→ P\_160
→ P\_17-140
→ P\_18-11
→ P\_19 2398

 →
 11

 →
 P\_19 2398

 →
 P\_20 552

 →
 P\_21 0

 →
 P\_22 300

 →
 P\_22 10163

 →
 P\_25 0

 →
 P\_25 0

 →
 P\_25 0

 →
 P\_29 500

 →
 P\_30 115

 →
 P\_31 0

 →
 P\_33 0

 →
 P\_34 0

 →
 P\_35 69

 →
 P\_36 92

- ♣ P.35 69 - ♣ P.36 92 - ♣ P.37 13814 - ♣ P.38 2969 - ₱ P.39 1749 - ♣ P.41 3717 - ♣ P.42 1016163 - ♣ P.41 323034 - ♣ P.44 0 - ♣ P.45 0 - ♣ P.45 0 - ♣ P.46 - 23

46 - 23

---- 🕸 P 47 0 48 238477

| INFOVER |                                               | Strona 15 z 16 |
|---------|-----------------------------------------------|----------------|
|         | KSIĘGOWOSC                                    | KIELCE 2020    |
|         | Plik JPK z Deklaracją (od 1pazdziernik 2020r) |                |

-Zapłata do FV uwzględnionej w korekcie za złe długi:P\_47 (zbiorczo) w części deklaracyjnej i K\_47 w ewidencji VAT

|    | PODSUMOWANIE JPH                                                               | (_V7M (1) - DE | KLARACJA       |     |                   |
|----|--------------------------------------------------------------------------------|----------------|----------------|-----|-------------------|
| zg | odne z numeracją pół JPK_V7 M                                                  |                |                |     |                   |
| SI | JMY PODATKU NALICZONEGO                                                        |                |                |     |                   |
| PF | RZENIESIENIA                                                                   |                |                |     |                   |
| Wy | sokość nadwyżki podatku naliczonego nad naleźnym z poprzedniej deklaracji      | 39.            |                |     |                   |
| N/ | ABYCIE TOWARÓW I USŁUG ORAZ PODATEK NALICZO                                    | ONY Z UWZGL    | ĘDNIENIEM KORE | KT  |                   |
|    |                                                                                |                | Wartość neto   |     | Podatek naliczony |
|    | Nabycie towarow i usług zaliczanych u podatnika do srodkow trwałych            | 40.            | 200            | 41. | 4                 |
|    | Nabycie towarów i usług pozostałych                                            | 42.            | 45080          | 43. | 2020              |
| P  | DDATEK NALICZONY                                                               |                |                |     |                   |
|    | Korekta podatku naliczonego od nabycla towarów i usług zaliczanych u podatnik: | h              | 44.            |     |                   |
|    | Korekta podatku naliczonego od nabycia pozostałych towarów i usług             | 45.            |                |     |                   |
|    | Korekta podatku paliczopego, o której mowa w art. 89b ust. 1 ustaw             | 46.            |                |     |                   |
|    | ······,                                                                        |                |                |     |                   |

10. Nagłówkowe faktury korygujące w JPK

| 🔝 Nagłówkowe faktury korygujące                               |                                                     |            |                          |             |             |        |        |     |                 | _          |           |
|---------------------------------------------------------------|-----------------------------------------------------|------------|--------------------------|-------------|-------------|--------|--------|-----|-----------------|------------|-----------|
| Rok 2020 💌 🗹 Miesiąc 🛛 🗸 Transakcja korekty nagłówkowej 🛛 🕹 🖉 |                                                     |            |                          |             |             |        |        |     |                 |            |           |
| Kontrahent                                                    | Znajdź                                              | Transa     | akcja korygowana 789_ZMI | ANA_09/2020 |             |        |        |     |                 |            |           |
|                                                               | Typ korekty Wszystkie                               |            |                          |             |             |        |        |     |                 |            |           |
| Korekty nagłówkowe Nagłówkowe fa                              | Korekty nagłówkowe Nagłówkowe faktury korygujące FK |            |                          |             |             |        |        |     |                 |            |           |
| Rok ewidencji Miesiąc ewidencji T                             | ransakcja korekty n                                 | Data wysta | Transakcja korygowana    | Data wysta  | Data ob. VA | Brutto | Netto  | VAT | Csk             | Nip        | Nazwa     |
| ▶ 2020 9 C                                                    | 00003/09/20/0000                                    | 2020-09-11 | 789_ZMIANA_09/2020       | 2020-09-01  | 2020-09-01  | 123,00 | 100,00 | 23, | 00 024961000000 | 9491209291 | F.H. "DOF |

### Przykład w JPK\_V7M

|              |                                |                        |                |               | -         |            | ~~         | ~~        |            | ~~         | <u>.</u>   |              |                  |
|--------------|--------------------------------|------------------------|----------------|---------------|-----------|------------|------------|-----------|------------|------------|------------|--------------|------------------|
| ns1:NrKont 🔻 | ns1:NazwaKontrahenta           | 🛪 ns1:DowodSprzedazy   | 💌 ns1:DataWy 💌 | ns1:DataSpr 💌 | ns1:Typ 💌 | ns1:GTU_01 | ns1:GTU_02 | ▼ ns1:GTL | ns1:GTU_04 | ns1:GTU_05 | ns1:GTU_06 | ns1:GTU_07 🔽 | ns1:GTU_08 💌 ns1 |
| 9591486133   | Infover Spółka Akcyjna dawniej | (II 789_ZMIANA_09/2020 | 2020.09.01     | 2020.09.11    |           |            | 1          | 1         | 1          | 1 :        | L          | 1 :          | l 1              |
| 9591486133   | Infover Spółka Akcyjna dawniej | (I 234_ZMIANA_09/2020  | 2020.09.01     | 2020.09.01    |           |            | 1          | 1         |            |            |            |              |                  |
| 9591486133   | Infover Spółka Akcyjna dawniej | (II 789_ZMIANA_09/2020 | 2020.09.01     | 2020.09.11    |           |            | 1          | 1         | 1          | 1 :        | L          | 1 :          | l 1              |
| 9491209291   | F.H. "DOR" DOROTA TWARDOW      | SK 789_ZMIANA_09/2020  | 2020.09.01     | 2020.09.11    |           |            | 1          | 1         | 1          | 1          | L          | 1 :          | l 1              |

### 11. Rozbudowa słowników "Rejestry VAT" o opcje dot. danych JPK

- 1. Rozbudowa słownika rejestrów zakupów krajowych o opcje podpowiadania rodzaju dokumentu:
  - MK Metoda Kasowa
  - VAT\_RR Rolnik ryczałtowy
  - WEW Dokument wewnętrzny

| INFOVER | INSIGNUM<br>FINANSE<br>Księgowość             | Strona 16 z 16<br>KIELCE 2020 |
|---------|-----------------------------------------------|-------------------------------|
|         | Plik JPK z Deklaracją (od 1pazdziernik 2020r) |                               |

- 2. Rozbudowa rejestrów faktur wewnętrznych krajowych o oznaczenie dokumentów: WEW dokument wewnętrzny w JPK
- 3. Rozbudowa rejestrów faktur wewnętrznych krajowych o opcje podpowiadania rodzaju dokumentu: WEW dokument wewnętrzny w JPK
- 4. Rozbudowa rejestrów faktur wewnętrznych do nabycia UE o opcje podpowiadania rodzaju dokumentu: WEW dokument wewnętrzny w JPK